Reading data files

#### Introduction

- First thing we need to do is to read in data, so that we can use our software to analyze.
- Consider these:
  - Spreadsheet data saved as .csv file.
  - "Delimited" data such as values separated by spaces.
  - Actual Excel spreadsheets.

Packages for this section

library(tidyverse)

## A spreadsheet

|      |                        | test1               | .xlsx - Libre | Office Calc    |           |       |          | × |
|------|------------------------|---------------------|---------------|----------------|-----------|-------|----------|---|
| File | Edit View Insert Forma | at Sheet Data Tools | Window H      | lelp           |           |       |          | × |
|      | . • 날 • 🖄 • 🔉          | 22 🔏 🖬              | 🛍 • 🍰         | <b>♦</b> • 🐡 • | 9 ABC     |       | e Miz    | » |
| Lib  | eration Sans 💌 10      | • A A A             | <u>•</u> •    | • Ida Ma       | 3 🚽 🖽 🖵 🤅 | ÷ 📩 🌲 | % 0.0    | » |
| D9   | <i>▼</i> <b>f</b> (x)  | Σ =                 |               |                |           |       |          |   |
|      | А                      | В                   |               | С              | D         | E     | _7       |   |
| 1    | id                     |                     | х             | У              | group     |       |          |   |
| 2    | p1                     | 1                   | .0            | 21             | upper     |       | 2        | ٦ |
| 3    | p2                     | 1                   | .1            | 20             | lower     |       |          |   |
| 4    | p3                     | 1                   | .3            | 25             | upper     | -     |          | ) |
| 5    | p4                     | 1                   | .5            | 27             | lower     |       | j 😚      | x |
| 6    | p5                     | 1                   | .6            | 30             | upper     |       | `        |   |
| 7    | р6                     | 1                   | .7            | 31             | lower     |       |          |   |
| 8    | •                      |                     |               |                |           |       |          |   |
| 9    |                        |                     |               |                |           |       |          |   |
| 10   |                        |                     |               |                | L         | 1     |          |   |
| 11   |                        |                     |               |                |           |       |          |   |
| _    |                        |                     |               |                |           |       | 1        |   |
| H 4  | ▶ N + Sheet1           |                     |               |                |           |       |          |   |
| Shee | t1 of 1                |                     | Default       | III III        | Sum=0     |       | - + 2009 | % |

- .csv or "comma-separated values" is a way of turning spreadsheet values into plain text.
- Easy to read into R
- but does not preserve formulas. (This is a reason for doing all your calculations in your statistical software, and only having data in your spreadsheet.)
- File, Save As Text CSV (or similar).
- used name test1.csv.

#### The .csv file

id,x,y,group
p1,10,21,upper
p2,11,20,lower
p3,13,25,upper
p4,15,27,lower
p5,16,30,upper
p6,17,31,lower

To read this in:

Fire up R Studio at r.datatools.utoronto.ca
 Upload this .csv file. (Bottom right, next to New Folder, Upload.) Click Choose File, find the file, click Open. Click OK. See the file appear bottom right.

#### Make a new Quarto document

#### File, New File, Quarto Document

- …and get rid of the template document (leaving the first four lines).
- Make a code chunk and in it put this. Run it.

library(tidyverse)

#### Reading in the file

Use read\_csv with the name of the file, in quotes. Save the read-in file in something, here called mydata. Make a new code chunk for this:

```
mydata <- read_csv("test1.csv")
mydata
```

| # | A tibl  | ble: 6      | x 4         |             |
|---|---------|-------------|-------------|-------------|
|   | id      | x           | У           | group       |
|   | < chr > | <dbl></dbl> | <dbl></dbl> | <chr></chr> |
| 1 | p1      | 10          | 21          | upper       |
| 2 | p2      | 11          | 20          | lower       |
| 3 | рЗ      | 13          | 25          | upper       |
| 4 | p4      | 15          | 27          | lower       |
| 5 | р5      | 16          | 30          | upper       |
| 6 | р6      | 17          | 31          | lower       |

#### More on the above

- read\_csv guesses what kind of thing is in each column. Here it correctly guesses that:
  - id and group are text (categorical variables). id is actually "identifier variable": identifies individuals.
  - x and y are "double": numbers that might have a decimal point in them.

#### R Studio on your own computer

- Put the .csv file in the same folder as your project. Then read it in as above like read\_csv("test1.csv").
- Or, use

```
# f <- file.choose()
f</pre>
```

which brings up a file selector (as if you were going to find a file to load or save it). Find your .csv file, the address of which will be saved in f, and then:

```
mydata <- read_csv(f)</pre>
```

When you have selected the file, comment out the file.choose line by putting a # on the front of it. That will save you having to find the file again by mistake. (Keyboard shortcut: go to the line, type control-shift-C or Mac equivalent with Cmd.)

#### Looking at what we read in

Again, type the name of the thing to display it: mydata

| # | A tibl      | ble: 6      | x 4         |             |
|---|-------------|-------------|-------------|-------------|
|   | id          | х           | У           | group       |
|   | <chr></chr> | <dbl></dbl> | <dbl></dbl> | <chr></chr> |
| 1 | p1          | 10          | 21          | upper       |
| 2 | p2          | 11          | 20          | lower       |
| 3 | рЗ          | 13          | 25          | upper       |
| 4 | p4          | 15          | 27          | lower       |
| 5 | р5          | 16          | 30          | upper       |
| 6 | p6          | 17          | 31          | lower       |

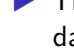

This is a "tibble" or data frame, the standard way of storing a data set in R.

- Tibbles print as much as will display on the screen. If there are more rows or columns, it will say so.
- You will see navigation keys to display more rows or columns (if there are more).

#### View-ing your data frame

Another way to examine your data frame is to View it, like this:

View(mydata)

...or find your data frame in the Global Environment top right and click it. - This pops up a "data frame viewer" top left:

| 🖭 Untit                     | led1* ×         | myda                   | ta x |    |                                    |  |
|-----------------------------|-----------------|------------------------|------|----|------------------------------------|--|
| $\langle \phi \phi \rangle$ | A V             | Filter                 |      |    | Q,                                 |  |
|                             | id <sup>‡</sup> | <b>x</b> $^{\ddagger}$ | У    | ÷  | $\operatorname{group} ^{\Diamond}$ |  |
| 1                           | pl              | 10                     |      | 21 | upper                              |  |
| 2                           | p2              | 11                     |      | 20 | lower                              |  |
| 3                           | рЗ              | 13                     |      | 25 | upper                              |  |
| 4                           | p4              | 15                     |      | 27 | lower                              |  |
| 5                           | p5              | 16                     |      | 30 | upper                              |  |

## This View

#### Read-only: cannot edit data

- Can display data satisfying conditions: click on Filter, then:
  - for a categorical variable, type name of category you want
  - for a quantitative variable, use slider to describe values you want.
- Can sort a column into ascending or descending order (click little arrows next to column name).
- Clicking the symbol with arrow on it left of Filter "pops out" View into separate (bigger) window.

#### Summarizing what we read in

- It is always a good idea to look at your data after you have read it in, to make sure you have believable numbers (and the right number of individuals and variables).
- Quick check for errors: these often show up as values too high or too low, so the min and/or max will be unreasonable.
- Five-number summary:

#### summary(mydata)

| id               | х       | :      | У       | r      | groi   |
|------------------|---------|--------|---------|--------|--------|
| Length:6         | Min.    | :10.00 | Min.    | :20.00 | Length |
| Class :character | 1st Qu. | :11.50 | 1st Qu. | :22.00 | Class  |
| Mode :character  | Median  | :14.00 | Median  | :26.00 | Mode   |
|                  | Mean    | :13.67 | Mean    | :25.67 |        |
|                  | 3rd Qu. | :15.75 | 3rd Qu. | :29.25 |        |
|                  | Max.    | :17.00 | Max.    | :31.00 |        |

- Quantitative, five-number summary plus mean.
- Categorical, how many rows.

#### Reading from a URL

- Any data file on the Web can be read directly.
- Example data link:
- Use URL instead of filename.
- I like to save the URL in a variable first (because URLs tend to be long), and then put that variable in the read\_ function:

my\_url <- "http://ritsokiguess.site/datafiles/global.csv"
my\_url</pre>

[1] "http://ritsokiguess.site/datafiles/global.csv"

global <- read\_csv(my\_url)</pre>

## The data

#### global

| # . | A | tibble:  | 10 | х   | 3  |                                  |      |
|-----|---|----------|----|-----|----|----------------------------------|------|
|     | Г | arehouse | 5  | siz | ze | С                                | ost  |
|     | < | (chr>    | <0 | lb] | <> | <dl< td=""><td>51&gt;</td></dl<> | 51>  |
| 1   | A | l        |    | 22  | 25 | 12                               | .0   |
| 2   | E | 3        |    | 35  | 50 | 14                               | . 1  |
| 3   | A | l        |    | 15  | 50 | 8                                | . 93 |
| 4   | A | l        |    | 20  | 00 | 11                               | .0   |
| 5   | A | L        |    | 17  | 75 | 10                               | .0   |
| 6   | A | l        |    | 18  | 30 | 10                               | . 1  |
| 7   | E | 3        |    | 32  | 25 | 13                               | .8   |
| 8   | E | 3        |    | 29  | 90 | 13                               | .3   |
| 9   | E | 3        |    | 40  | 00 | 15                               |      |
| 10  | A | L        |    | 12  | 25 | 7                                | . 97 |

#### Space-delimited files

Another common format for data is a text file with the values separated by spaces. Top of some other data:

- cup tempdiff
- Starbucks 13
- Starbucks 7
- Starbucks 7
- Starbucks 17.5
- Starbucks 10
- Starbucks 15.5
- Starbucks 6
- Starbucks 6
- SIGG 12
- SIGG 16
- SIGG 9
- SIGG 23
- SIGG 11
- SIGG 20.5
- STGG 12 5

#### Reading the coffee data

This file was on my computer so I uploaded it to

r.datatools.utoronto.ca first.

This time, read\_delim, and we also have to say what the thing is separating the values:

```
coffee <- read_delim("coffee.txt", " ")
coffee</pre>
```

|  | # | А | tibble: | 32 | х | 2 |  |
|--|---|---|---------|----|---|---|--|
|--|---|---|---------|----|---|---|--|

|   | cup               | tempdiff    |
|---|-------------------|-------------|
|   | <chr></chr>       | <dbl></dbl> |
| 1 | Starbucks         | 13          |
| 2 | ${\tt Starbucks}$ | 7           |
| 3 | ${\tt Starbucks}$ | 7           |
| 4 | ${\tt Starbucks}$ | 17.5        |
| 5 | ${\tt Starbucks}$ | 10          |
| 6 | ${\tt Starbucks}$ | 15.5        |
| 7 | Starbucks         | 6           |
| 8 | Starbucks         | 6           |

# Looking at the values (some) coffee

| #  | A | tił                                                                                                    | oble:        | 32  | х   | 2                                |   |
|----|---|----------------------------------------------------------------------------------------------------|--------------|-----|-----|----------------------------------|---|
|    | C | cup                                                                                                    |              | te  | emp | dif                              | f |
|    | < | <ch1< td=""><td><u>~&gt;</u></td><td></td><td>&lt;</td><td><dbl< td=""><td>&gt;</td></dbl<></td></ch1<> | <u>~&gt;</u> |     | <   | <dbl< td=""><td>&gt;</td></dbl<> | > |
| 1  | 2 | Stai                                                                                                    | bucks        | 5   |     | 13                               |   |
| 2  | 2 | Stai                                                                                                    | bucks        | 5   |     | 7                                |   |
| 3  | S | Stai                                                                                                    | cbucks       | 5   |     | 7                                |   |
| 4  | S | Stai                                                                                                    | cbucks       | 5   |     | 17.                              | 5 |
| 5  | S | Stai                                                                                                    | cbucks       | 5   |     | 10                               |   |
| 6  | 2 | Stai                                                                                                    | bucks        | 5   |     | 15.                              | 5 |
| 7  | S | Stai                                                                                                    | buck         | 5   |     | 6                                |   |
| 8  | S | Stai                                                                                                    | cbucks       | 5   |     | 6                                |   |
| 9  | S | SIG                                                                                                    | 3            |     |     | 12                               |   |
| 10 | S | SIG                                                                                                    | 3            |     |     | 16                               |   |
| #  | i | 22                                                                                                    | more         | rou | JS  |                                  |   |

These were four brands of travel mug (in cup), and for each, how much the temperature of the coffee in the mug decreased over 30

#### Reading from the Web; the soap data

## Use the URL in place of the filename. Save the URL in a variable first:

url <- "http://ritsokiguess.site/datafiles/soap.txt"
soap <- read delim(url, " ")</pre>

## The soap data (some)

#### soap

| #  | А | tibbl       | e:                                                                                           | 27  | х                                                   | 4    |             |
|----|---|-------------|----------------------------------------------------------------------------------------------|-----|-----------------------------------------------------|------|-------------|
|    |   | case        | sci                                                                                          | rap | sp                                                  | beed | line        |
|    | < | <dbl></dbl> | <dl< td=""><td>ol&gt;</td><td><c< td=""><td>lbl&gt;</td><td><chr></chr></td></c<></td></dl<> | ol> | <c< td=""><td>lbl&gt;</td><td><chr></chr></td></c<> | lbl> | <chr></chr> |
| 1  | - | 1           | 2                                                                                            | 218 |                                                     | 100  | a           |
| 2  | 2 | 2           | 2                                                                                            | 248 |                                                     | 125  | a           |
| З  | 3 | 3           | 3                                                                                            | 360 |                                                     | 220  | a           |
| 4  | F | 4           | 3                                                                                            | 351 |                                                     | 205  | a           |
| 5  | 5 | 5           | 2                                                                                            | 170 |                                                     | 300  | a           |
| 6  | 3 | 6           | 3                                                                                            | 394 |                                                     | 255  | a           |
| 7  | 7 | 7           | 3                                                                                            | 332 |                                                     | 225  | a           |
| 8  | 3 | 8           | 3                                                                                            | 321 |                                                     | 175  | a           |
| g  | ) | 9           | 4                                                                                            | 410 |                                                     | 270  | a           |
| 10 | ) | 10          | 2                                                                                            | 260 |                                                     | 170  | a           |
| #  | i | 17 mc       | re                                                                                           | rou | JS                                                  |      |             |

## Data aligned in columns

Sometimes you see data aligned in columns, thus:

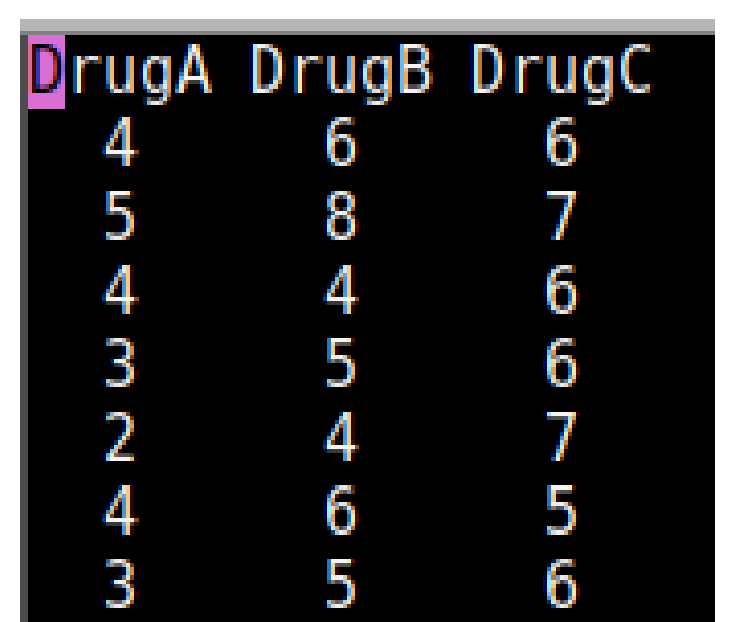

#### Reading in column-aligned data

```
drugs <- read_table("migraine.txt")
drugs</pre>
```

| # | A ti                                                                                                    | bble:                                                                      | 9  | х З                              |    |
|---|----------------------------------------------------------------------------------------------------|----------------------------------------------------------------------------|----|----------------------------------|----|
|   | Drug                                                                                                    | A Dru                                                                      | gВ | Drug                             | gС |
|   | <dbl< td=""><td>&gt; <db< td=""><td>1&gt;</td><td><db]< td=""><td>&gt;</td></db]<></td></db<></td></dbl<> | > <db< td=""><td>1&gt;</td><td><db]< td=""><td>&gt;</td></db]<></td></db<> | 1> | <db]< td=""><td>&gt;</td></db]<> | >  |
| 1 |                                                                                                    | 4                                                                          | 6  |                                  | 6  |
| 2 |                                                                                                    | 5                                                                          | 8  |                                  | 7  |
| 3 |                                                                                                    | 4                                                                          | 4  |                                  | 6  |
| 4 |                                                                                                    | 3                                                                          | 5  |                                  | 6  |
| 5 | :                                                                                                    | 2                                                                          | 4  |                                  | 7  |
| 6 |                                                                                                    | 4                                                                          | 6  |                                  | 5  |
| 7 |                                                                                                    | 3                                                                          | 5  |                                  | 6  |
| 8 |                                                                                                    | 4                                                                          | 10 |                                  | 5  |
| 9 |                                                                                                    | 4                                                                          | 6  |                                  | 5  |

#### Reading an Excel sheet directly

Here is my spreadsheet from before, but tarted up a bit:

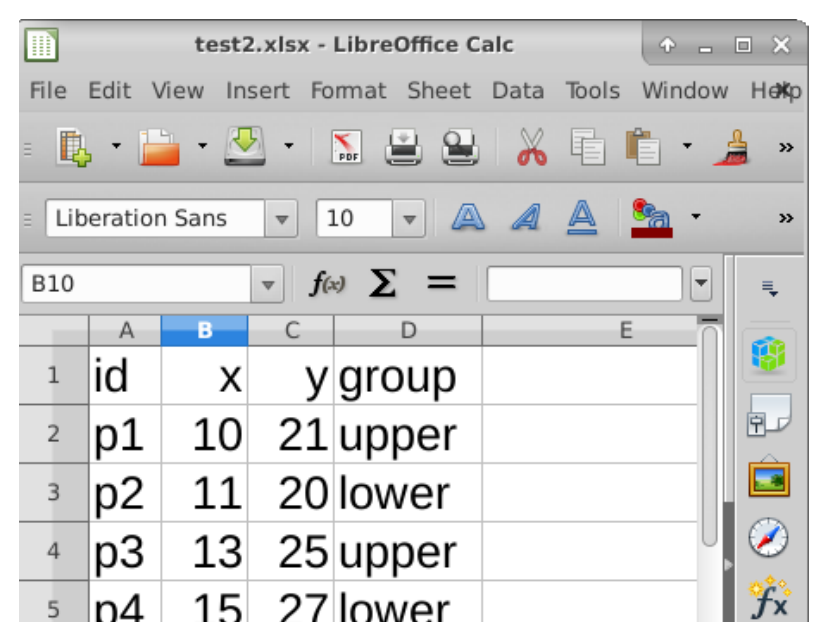

## Reading it in

- Read into R, saying that we only want the sheet "data". Upload spreadsheet first.
- Excel spreadsheets must be "local": cannot read one in from a URL.

```
# install.packages("readxl")
library(readxl)
mydata2 <- read_excel("test2.xlsx", sheet = "data")
mydata2</pre>
```

| # | A tib       | ble: 6      | x 4         |             |
|---|-------------|-------------|-------------|-------------|
|   | id          | х           | У           | group       |
|   | <chr></chr> | <dbl></dbl> | <dbl></dbl> | <chr></chr> |
| 1 | p1          | 10          | 21          | upper       |
| 2 | p2          | 11          | 20          | lower       |
| 3 | рЗ          | 13          | 25          | upper       |
| 4 | p4          | 15          | 27          | lower       |
| 5 | р5          | 16          | 30          | upper       |
| 6 | p6          | 17          | 31          | lower       |